Publicatie: 05-06-2025 **Stap 3 voor penningmeesters**Versie 1.0

Belangrijk:

- Om deze acties te kunnen doen, moet je de rol penningmeester hebben! (Met de rol van secretaris/gegevensbeheerder kun je de wizard wel gebruiken, maar je ziet het resultaat niet.)
- Om deze acties te kunnen doen, moeten de lidmaatschapsrol van de speltak gekoppeld zijn aan een overeenkomst type. Deze lidmaatschapsrol moet op actief staan. Is dit nog niet het geval, voer dan <u>stap 1</u> en <u>stap 2</u> uit zoals beschreven op de <u>SOL 3 pagina</u> op de website
- Let op: Houd alsjeblieft de aanbevolen volgorde van inrichting aan.

#### **Bestaand lid.**

Bij een bestaand lid dat nog niet voorzien is van een betaalprofiel en/of een overeenkomst, is het van belang om deze te gaan koppelen. Ga naar je scoutinggroep en kies daar de speltak waarin het betreffende lid is aangemeld.

| Corganisatie Eenheid Scouts |                                 |                                       |            |     |                    | Ro     | ltoewijzing | Overvliegen | C | Overeenkomst type invullen | •      |
|-----------------------------|---------------------------------|---------------------------------------|------------|-----|--------------------|--------|-------------|-------------|---|----------------------------|--------|
| Organis<br>Test gr          | atie<br>oep Team Internet       |                                       |            |     |                    |        |             |             |   |                            |        |
| Relate                      | d Details                       |                                       |            |     |                    |        |             |             |   |                            |        |
| Laat alle                   | aat alleen actieve leden zien 🖍 |                                       |            |     |                    |        |             |             |   |                            |        |
| _                           |                                 |                                       |            |     | Decender and Decen |        |             |             |   |                            |        |
|                             | Overzicht actieve lede          | n                                     |            |     | Records per Page   | 20     |             |             | Q | Enter search term          |        |
|                             | Account $\lor$                  | Contact lidmaatscha $\downarrow \lor$ | Leeftijd V | Rol |                    | $\sim$ | Start datun | ı           | ~ | Roltoewijzing              | $\sim$ |
| 1                           | Sanne van Vliet                 | 700089328                             | 15         | Lid |                    |        | 24 mei 2025 |             |   | RA-2506785                 |        |
| 2                           | Henkje van den Tempel           | 700088435                             | 14         | Lid |                    |        | 3 mei 2025  |             |   | RA-2504188                 |        |

Vervolgens klik je op de roltoewijzing; dit is RA(met een nummer). Je vindt dat ofwel zoals in het bovenste plaatje achter de naam, of door op de naam te klikken in het blok [Roltoewijzing].

Dan opent zich het volgende scherm en klik je op [Verander betaal details].

| Rol toewijzing<br>RA-2506785                                      |                            |   | Bewerken     | Beëindig lidmaatschap  | Verander betaal details | •   |
|-------------------------------------------------------------------|----------------------------|---|--------------|------------------------|-------------------------|-----|
| Rolbeschrijving<br>Lid Scouts   Scouts   Test groep Team Internet |                            |   |              |                        |                         |     |
| DETAILS RELATED ACTIVITY                                          |                            | P | osten Opinie | epeiling Vraag         |                         |     |
| ∽ Gegevens                                                        |                            |   |              | Een update delen       | De                      | len |
| Roltoewijzingsnummer<br>RA-2506785                                | Contact<br>Sanne van Vliet |   | ↑↓ <i>•</i>  | Q Zoeken in deze feed. |                         | C   |

De handleiding splitst zich nu in drie onderdelen. Deze kan je verder volgen afhankelijk van welk onderdeel voor jou groep relevant is.

- Wij gebruiken al incasso in SOL 1.0 / ik wil betaalgegevens wijzigen van iemand die al incasso gebruikt
- Wij gebruiken geen incasso / Wij doen contributie niet in SOL 3.0
- Wij willen incasso gebruiken maar gebruikte dat niet in SOL 1.0 / Ik wil voor een nieuw lid incasso inregelen.

### Wij gebruiken al incasso in SOL 1.0 / lk wil betaalgegevens wijzigen van iemand die al incasso gebruikt.

| Verander                                                                           | betaal details                                                                  |                                                   |
|------------------------------------------------------------------------------------|---------------------------------------------------------------------------------|---------------------------------------------------|
| Hieronder kun je de gegevens invullen<br>voor de betalingsovereenkomst.            | Wil je doorgaan<br>Ja ik wil doorgaan<br>Nee, ik vul de betaalgegevens la<br>in | ter                                               |
| Je kunt de betaalmethode niet aanpassen<br>geselecteerd op het overeenkomst type o | omdat er maar één betaalmethode is<br>p de rol van de overeenkomst              |                                                   |
| Kies Betaalmethode                                                                 |                                                                                 |                                                   |
| Incasso                                                                            |                                                                                 | Je zult nu                                        |
| De getoonde opties zijn afhankelijk van d<br>op het overeenkomst type van de rol.  | e keuze die de penningmeester heeft ge                                          | Maakt                                             |
|                                                                                    |                                                                                 | kun ie hie                                        |
| 1 van 1 item • 1 item geselecteerd                                                 | Naam rokoninghoudor                                                             |                                                   |
| NI 30RABO8877477636                                                                | R. van Vliet                                                                    | Selecteer                                         |
|                                                                                    |                                                                                 |                                                   |
| *Overeenkomst facturatie email adres                                               |                                                                                 | Betaalpro                                         |
| Account email adres                                                                |                                                                                 | ; migratie b                                      |
| *Welk adres moet er gebruikt worden?                                               |                                                                                 | •                                                 |
| Account Billing Address                                                            |                                                                                 | •                                                 |
| Indien gewenst: referentie op rekening                                             |                                                                                 |                                                   |
| Wanneer mag de overeenkomst beginnen?                                              |                                                                                 |                                                   |
| 24 mei 2025                                                                        |                                                                                 | 曲                                                 |
|                                                                                    |                                                                                 | Klik op [V                                        |
|                                                                                    | Vol                                                                             | gende                                             |
|                                                                                    |                                                                                 | Selecteer                                         |
| Verander b                                                                         | petaal details                                                                  |                                                   |
|                                                                                    |                                                                                 | Wanneer                                           |
|                                                                                    |                                                                                 | juiste mar                                        |
| 1 van 1 item • 0 items geselecteerd                                                |                                                                                 | bij de ove                                        |
| Naam V Datum ondert                                                                | Eind datum Mandaat ID                                                           | <ul> <li>wordt. Klik</li> <li>voltopid</li> </ul> |
| MD-0078549 24 mei 2025                                                             | 0001org0000                                                                     |                                                   |
| Registreer een nieuw mandaat                                                       |                                                                                 | Na enkele<br>gemaakt o                            |
|                                                                                    | Vorige                                                                          | gende de pennin<br>zien). Ver                     |
|                                                                                    |                                                                                 |                                                   |

[Incasso] selecteren.

OL 1.0 met incasso hebt gewerkt r een betaalprofiel selecteren.

deze door het vakje ervoor aan

fielen zijn standaard door de ij het lid geplaatst.

olgende]

het mandaat dat hoort bij het lid.

er meerdere mandaten zijn aan het betaalprofiel moet het daat worden gekozen die hoort reenkomst die er nu aangemaakt op [Volgende]. De wizard/flow is

minuten is de overeenkomst dus niet direct zichtbaar (Alleen gmeesters kan de overeenkomst vers eventueel de pagina.

Note: Staat het juiste mandaat dat bij dit lid en de nieuwe overeenkomst hoort er niet bij, selecteer dan [Registreer een nieuw mandaat]. Dit wordt verder op in deze handleiding uitgelegd.

Note: Een mandaat mag maar voor één lid gebruikt worden en niet voor meerdere leden/kinderen. (bijv één voogd heeft twee kinderen en dan ook twee mandaten, voor elk kind één)

| Rol toewijzing<br>RA-2506785<br>Rolbeschrijving<br>Lid Scouts   Scouts   Test groep Team Internet |    |                             |   | Na een paar minuten zal op de pagina van<br>de roltoewijzing, na het verversen van de<br>pagina, de overeenkomst van het lid bij<br>Agreement verschijnen met een nummer<br>(AG-0001323). |  |  |  |  |
|---------------------------------------------------------------------------------------------------|----|-----------------------------|---|----------------------------------------------------------------------------------------------------|--|--|--|--|
| → Gegevens                                                                                        |    |                             |   |                                                                                                    |  |  |  |  |
| Roltoewijzingsnummer<br>RA-2506785                                                                |    | Contact<br>Sanne van Vliet  |   |                                                                                                    |  |  |  |  |
| Organisatie eenheid<br>Scouts                                                                     | 1  | Actief                      |   |                                                                                                    |  |  |  |  |
| Rol type<br>Organisation Role                                                                     |    | Start datum<br>24-05-2025   | 1 |                                                                                                    |  |  |  |  |
| Rol<br>Lid                                                                                        |    | Einddatum                   | / |                                                                                                    |  |  |  |  |
| ✓ Particularities                                                                                 |    |                             |   |                                                                                                    |  |  |  |  |
| Dieeteisen                                                                                        | ,  | Kan autorijden              | , | ,                                                                                                    |  |  |  |  |
| ✓ Agreement Detail                                                                                |    |                             |   |                                                                                                    |  |  |  |  |
| Overeenkomst<br>AG-0001323                                                                        | 1  |                             |   |                                                                                                    |  |  |  |  |
|                                                                                                   |    |                             |   |                                                                                                    |  |  |  |  |
| <ul> <li>Payment Information</li> </ul>                                                           |    |                             |   | Bij de overeenkomst is onder                                                                                                    |  |  |  |  |
| Inkoopordernummer                                                                                 |    | Betaal profiel<br>PP-106970 |   | 'Payment Information' de                                                                                                    |  |  |  |  |
| Betaalmethode<br>Incasso                                                                          |    | Mandaat<br>MD-0078549       |   | mandaat te vinden.                                                                                                    |  |  |  |  |
| Eenmalige facturatie                                                                              | R. |                             |   |                                                                                                    |  |  |  |  |
|                                                                                                   |    | p <sup>5</sup>              |   |                                                                                                    |  |  |  |  |

# LET OP!!

-----

Secretaris kan niet checken of de overeenkomst, betaalprofiel en/of mandaat is aangemaakt, deze heeft namelijk niet de juiste rechten hiervoor. De penningmeester kan dit wel. Op dezelfde roltoewijzing staat onderaan de aangemaakte overeenkomst gelinkt.

## Wij gebruiken geen incasso / Wij doen contributie niet in SOL 3.0

Groepen die niet met incasso gaan werken kunnen in het beginscherm van de wizard een andere optie dan incasso aanvinken en op volgende klikken. De overeenkomst zal daarna aangemaakt worden.

| Verander I                                                                                                    | betaal details                                                                                                    |                                                 |
|----------------------------------------------------------------------------------------------------|----------------------------------------------------------------------------------------------------|-------------------------------------------------|
| Hieronder kun je de gegevens invullen<br>voor de betalingsovereenkomst.                                                                                                    | Wil je doorgaan<br>Ja ik wil doorgaan<br>Nee, ik vul de betaalgegevens later<br>in                                |                                                 |
| Je kunt de betaalmethode niet aanpassen<br>geselecteerd op het overeenkomst type op<br>Kies Betaalmethode<br>De Bankoverboeking<br>De geconde opnes zyn afhankelijk van de<br>op het overeenkomst type van de rol. | omdat er maar één betaalmethode is<br>o de rol van de overeenkomst<br>a keuze die de penningmeester heeft gemaakt | Selecteer een betaalmethode anders dan incasso. |
| Wanneer mag de overeenkomst beginnen?<br>24 mei 2025                                                                                                    | <b></b>                                                                                                    | Klik op [Volgende] om af te sluiten.            |
|                                                                                                    | Volgende                                                                                                    | Bii de overeenkomst (die pas na enkele          |

minuten zichtbaar wordt) is onder 'Payment Information' geen betaalprofiel en geen mandaat zichtbaar. Zie onderstaande afbeelding.

|   | <ul> <li>Payment Inform</li> </ul> | lation   |                |
|---|------------------------------------|----------|----------------|
|   | Inkoopordernummer                  |          | Betaal profiel |
|   |                                    | 1        |                |
|   | Betaalmethode                      |          | Mandaat        |
|   | Bankoverschrijving                 | li li    |                |
| 1 | Eenmalige facturatie               |          |                |
|   |                                    | <i>"</i> |                |

| / |
|---|
|   |
| / |
|   |

# Wij willen incasso gebruiken maar gebruikte dat niet in SOL 1.0 / Ik wil voor een nieuw lid incasso inregelen.

Wanneer je als groep wel met incasso wilt werken maar het lid heeft nog geen betaal profiel (zoals een nieuw lid dat je inschrijft/hebt ingeschreven) dan kan [Incasso] worden aangevinkt. Je gaat dan direct een nieuw betaalprofiel aanmaken.

| Verander betaal details                                                                                                    |                                                                                                    |
|----------------------------------------------------------------------------------------------------|----------------------------------------------------------------------------------------------------|
| Hieronder kun je de gegevens invullen<br>voor de betalingsovereenkomst.<br>Nee, ik vul de betaalgegevens<br>in                                                                     | later                                                                                                    |
| Je kunt de betaalmethode niet aanpassen omdat er maar één betaalmethode is<br>geselecteerd op het overeenkomst type op de rol van de overeenkomst<br>Kies Betaalmethode<br>Incasso |                                                                                                    |
| De getoonde opties zijn afhankelijk van de keuze die de penningmeester heeft op het overeenkomst type van de rol.    IBAN NL30RAB08877477636                                       | Hiervoor heb je het IBAN-nummer en de naam van de rekeninghouder nodig.                                                                                     |
| *Naam rekeninghouder<br>R. van Vliet                                                                                                    | Vul dit in bij de juiste vakken.                                                                                                    |
| Wanneer mag de overeenkomst beginnen?<br>24 mei 2025                                                                                                    | Als je dit hebt gedaan kun je op [volgende]<br>klikken.                                                                                                    |
| Verander betaal details                                                                                                    |                                                                                                    |
| We gaan een nieuw betaalprofiel maken:<br>IBAN: NL30RAB08877477636<br>Naam rekeninghouder: R. van Vliet                                                                            | Koppel het profiel aan het (jeugd)lid.                                                                                                    |
| - Geen Rederick van Vliet Sanne van Vliet                                                                                                    | Selecteer bij wie je het betaal profiel wilt<br>opslaan. Klik vervolgens op [Volgende].                                                                     |
|                                                                                                    | Nu moet het mandaat worden aangemaakt.                                                                                                    |
| Verander betaal details                                                                                                    | Vul het aangepaste kenmerk (mandaat-ID)<br>van het mandaat in, of laat het systeem er<br>een genereren als je het veld leeg laat.                           |
| Aangepast kenmerk  Aangepast kenmerk  T  Datum akkoord (is de datum die wordt vastgelegd op het mandaat)  24 mei 2025                                                              | <ul> <li>Vooraf heb je op papier al een mandaat laten ondertekenen door voor incasso.Dat</li> <li>mandaat ID vullen we in bij aangepast kenmerk.</li> </ul> |
| Vorige                                                                                                    | Volgende                                                                                                    |

**Note:** Het mandaat ID moet wel uniek zijn over alle scouting groepen. Wij adviseren in het mandaat ID het organisatie ID op te nemen. Bijv. <eigen mandaat ID>org<organisatie ID>.

Na enkele minuten is de overeenkomst aangemaakt in het systeem. Wanneer de pagina is ververst kan de penningmeester de overeenkomst zien.

| Rol toewijzing<br>RA-2S06785<br>Rolbeschrijving<br>Lid Scouts   Scouts   Test groep Team Internet |                                                                                                    |                       |   | Na een paar minuten zal op de pagina v<br>de roltoewijzing, na het verversen van o<br>pagina, de overeenkomst van het lid bij<br>Agreement verschijnen met een numme<br>(AG-0001323). |                               |
|---------------------------------------------------------------------------------------------------|----------------------------------------------------------------------------------------------------|-----------------------|---|----------------------------------------------------------------------------------------------------|-------------------------------|
| DETAILS     RELATED     ACTIVITY       ~ Gegevens     Bathamidianamana                            |                                                                                                    |                       |   |                                                                                                    |                               |
| RA-2506785                                                                                        |                                                                                                    | Sanne van Vliet       |   |                                                                                                    |                               |
| Organisatie eenheid                                                                               | ~                                                                                                    | Actief                |   |                                                                                                    |                               |
| Rol type                                                                                          | /                                                                                                    | Start datum           |   |                                                                                                    |                               |
| Organisation Role<br>Rol                                                                          |                                                                                                    | Einddatum             | / |                                                                                                    |                               |
| Lid                                                                                               |                                                                                                    |                       | 1 |                                                                                                    |                               |
| $\checkmark$ Particularities                                                                      |                                                                                                    |                       |   |                                                                                                    |                               |
| Dieeteisen                                                                                        |                                                                                                    | Kan autorijden        | 1 |                                                                                                    |                               |
| ✓ Agreement Detail                                                                                | -                                                                                                    |                       | , |                                                                                                    |                               |
| Overeenkomst                                                                                      | and the second second sec |                       |   |                                                                                                    |                               |
|                                                                                                   |                                                                                                    |                       |   |                                                                                                    |                               |
| ✓ Payment Information                                                                             |                                                                                                    |                       |   | Bii                                                                                                    | de overeenkomst is onder      |
| Inkoopordernummer                                                                                 |                                                                                                    | Betaal profiel        |   | 'Pa                                                                                                    | avment Information' de        |
|                                                                                                   | . AND                                                                                                    | PP-106970             |   | bet                                                                                                    | aalmethode, betaal profiel en |
| Betaalmethode<br>Incasso                                                                          | , di                                                                                                    | Mandaat<br>MD-0078549 |   | ma                                                                                                    | ndaat te vinden.              |
| Eenmalige facturatie                                                                              | P                                                                                                    |                       |   | ~                                                                                                    |                               |
|                                                                                                   |                                                                                                    | •                     |   |                                                                                                    |                               |

## LET OP!!

-----

Secretaris kan niet checken of de overeenkomst, betaalprofiel en/of mandaat is aangemaakt, deze heeft namelijk niet de juiste rechten hiervoor. De penningmeester kan dit wel. Op dezelfde roltoewijzing staat onderaan de aangemaakte overeenkomst gelinkt.